## **Inactivate Delinquent Members**

#### Why inactivate delinquent members?

In Gym Assistant version 2.6.0 and higher only active member records are counted towards your database capacity. Inactive member records, on the other hand, can remain in Gym Assistant without reducing your database capacity.

You may currently have members with Billing Status ACTIVE who have been delinquent in payment for some time. Inactivating them releases those corresponding number of slots in your database while retaining their records in Gym Assistant.

Gym Assistant can hold the same number of inactive member records as active member records within your database capacity. For example, if your database capacity is 500 you will have 500 spaces for active members and an additional 500 spaces for inactive members.

# **EXTREMELY IMPORTANT: Do a backup first (File/ backup/ To disk) so you can recover in case you make a mistake.**

### Follow the steps below to inactivate member records:

In Gym Assistant click Utilities/ Special Features/

In the lookup field enter "inactivate" (without quotation marks, not case sensitive) The entry "Inactivate Delinquent Members" is highlighted. Click OK

| ine energ    |                    | TO     | <br>iiSiitea, | CIICI |
|--------------|--------------------|--------|---------------|-------|
|              |                    |        |               | ×     |
| Special Com  | mands              |        |               |       |
| Lookup: in-  | activato           |        |               |       |
|              |                    |        |               |       |
| Inactivate D | Delinquent Members | $\sim$ | OK            |       |
|              |                    |        | ÖK            |       |
|              |                    |        | Cancel        |       |
|              |                    |        |               |       |
|              |                    |        |               |       |
|              |                    |        |               |       |
|              |                    |        |               |       |
|              |                    |        |               |       |
|              |                    |        |               |       |
|              |                    |        |               |       |
|              |                    |        |               |       |
|              |                    |        |               |       |
|              |                    | $\sim$ |               |       |
|              |                    |        |               |       |
|              |                    |        |               |       |

Click OK to the question "Do you want to INACTIVATE delinquent members"

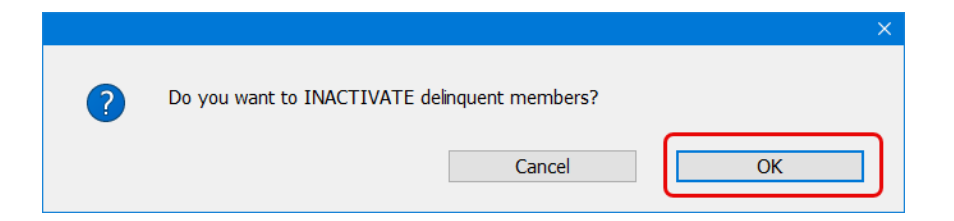

Enter the number of days that members have to be delinquent before they are inactivated then click OK

|                           | ×  |  |  |
|---------------------------|----|--|--|
| How many days delinquent? |    |  |  |
| - + -                     |    |  |  |
| Cancel                    | ОК |  |  |

On the next page it is not necessary to make any changes unless you wish to filter further. Click Generate List

| Select Members for INACTIVATE | ×                                  |
|-------------------------------|------------------------------------|
| Select Filters for Members    | List: Memorized Reports:           |
| Plan Types:                   | Membership Plans v                 |
| Billing Status:               | Selected ~ ACTIVE                  |
| Billing Options:              | All ~                              |
| Due Date:                     | Before v 11/01/2024 »              |
| Contract Begin:               | All ~                              |
| Contract End:                 | All ~                              |
| Signup Date:                  | All ~                              |
| Visits Recorded:              | All ~                              |
| Search Fields:                | none v                             |
| Member Flags:                 | - none - V                         |
| Sort By:                      | Membership Number v                |
|                               |                                    |
|                               | Clear Filters Cancel Generate List |
|                               |                                    |

If the list of members to be purged looks satisfactory click CONTINUE.

| Members for INACTIVATE [Club Sarinah 01/30/2025]        |                                                                                                    |                    |         |             |         |              |    |
|---------------------------------------------------------|----------------------------------------------------------------------------------------------------|--------------------|---------|-------------|---------|--------------|----|
| Member                                                  | Member                                                                                                    | Membership         | Billing | Billing     | Billing | Due          |    |
| Number                                                  | Name                                                                                                    | Туре               | Status  | Option      | Amount  | Date         |    |
| 799                                                     | Tambu, Azlinah                                                                                                    | test               | ACTIVE  | Monthly     | 0.50    | * 08/12/2023 |    |
| 806                                                     | Tmjddg, Gxx                                                                                                    | test               | ACTIVE  | Credit Card | 29.95   | * 10/31/2024 |    |
| 807                                                     | Wwqpa, Azmgfyj                                                                                                    | test               | ACTIVE  | Monthly     | 0.50    | * 08/25/2023 |    |
| 808                                                     | Jwasik, Xdzo Djrtzr #9                                                                                                    | Online Signup      | ACTIVE  | Monthly     | 2.00    | * 08/31/2023 |    |
| 809                                                     | Mueeya, Oqcf                                                                                                    | Online Signup      | ACTIVE  | Monthly     | 2.00    | * 08/31/2023 |    |
| 810                                                     | Jajoj, Gcalsvb                                                                                                    | Online Signup      | ACTIVE  | Monthly     | 2.00    | * 09/17/2023 |    |
| 811                                                     | G, Y                                                                                                    | test               | ACTIVE  | Monthly     | 0.50    | * 09/24/2023 |    |
| 812                                                     | Nhvsgov, Qfowdslc                                                                                                    | Online Signup      | ACTIVE  | Monthly     | 10.00 V | * 09/25/2023 |    |
| 813                                                     | Govus, Talyjjo                                                                                                    | Online Signup      | ACTIVE  | Monthly     | 2.00    | * 10/18/2023 |    |
| 814                                                     | Tambu, Sarinah                                                                                                    | Online Signup      | ACTIVE  | Monthly     | 2.00    | * 03/21/2024 |    |
| 815                                                     | #1, Dependent                                                                                                    | test               | ACTIVE  | Monthly     | 0.50 d  | * 04/25/2021 |    |
| 816                                                     | #5, SSSSS                                                                                                    | test               | ACTIVE  | Monthly     | 0.50 d  | * 08/24/2023 |    |
| 817                                                     | Member, New                                                                                                    | Special membership | ACTIVE  | Monthly     | 30.00   | * 04/07/2024 |    |
| 818                                                     | Tambu, Sarinah                                                                                                    | Online Signup      | ACTIVE  | Monthly     | 2.00    | * 04/12/2024 |    |
| Search Cr<br>Members<br>Billi<br>Sorted by<br>14 matche | Search Criteria:<br>Membership Types: Membership<br>Billing Status: ACTIVE<br>Due Date: Before 11/01/2024<br>Home Club: ALL<br>Sorted by: Membership Number<br>14 matches found |                    |         |             |         |              |    |
| Print                                                   | Save Copy View in                                                                                                    | Browser            |         | View        | Cancel  | Continue     | ]~ |

### Click CONTINUE again on the next page.

| Select Members                                                                                                    | ×                                                           |  |  |
|----------------------------------------------------------------------------------------------------|-------------------------------------------------------------|--|--|
| Select Members:<br>Hold down CTRL key while clicking to select/deselect list ite                                                                                                    | ems                                                         |  |  |
| <pre>/99 Tambu, Aztrnan<br/>806 Tmjddg, Gxx<br/>807 Wwqpa, Azmgfyj<br/>808 Jwasik, Xdzo Djrtzr #9<br/>809 Mueeya, Oqcf<br/>810 Jajoj, Gcalsvb<br/>811 G, Y<br/>812 Nhvsqov, Qfowdslc<br/>813 Govus, Talyjjo<br/>814 Tambu, Sarinah<br/>815 #1, Dependent<br/>816 #5, Sssss<br/>817 Member, New<br/>818 Tambu, Sarinah</pre> | Select All Select None Select Filter Lookup Continue Cancel |  |  |
| T memory sector                                                                                                    |                                                             |  |  |

Click INACTIVATE.

|   |                                                      | × |
|---|------------------------------------------------------|---|
| ? | Are you sure that you want to INACTIVATE 14 members? |   |
|   | Cancel                                               | ) |

In the blank field enter "inactivate" (without quotes, not case sensitive) then click OK.

| Gym Assistant                           | × |  |  |
|-----------------------------------------|---|--|--|
| WARNING!                                |   |  |  |
| You are about to INACTIVATE 14 members! |   |  |  |
| Please type 'INACTIVATE' to continue.   |   |  |  |
| Cancel                                  |   |  |  |

The next page will appear. Click OK.

|   |                         | ×  |
|---|-------------------------|----|
| 1 | 14 members inactivated. |    |
|   |                         | ОК |

You have successfully inactivated member records of your choice.

Thank you for using Gym Assistant. Should you have any questions please call our Support line at 877-496-2778 ext.2, or email <u>support@gymassistant.com.</u>

Online URL: <u>https://gymassistant.phpkb.cloud/article/inactivate-delinquent-members.html</u>